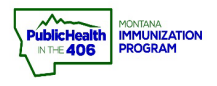

L

I

## PrepMod Private Microsite Quick Reference Guide

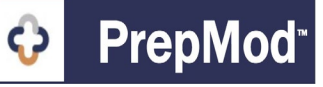

**Note:** Users can create a link to a Private Clinic Search (Microsite) page that will display all selected clinics at an Organization or Venue Level. This feature will direct registrants to a listing of multiple private clinics instead of a link to a single private clinic.

Please contact the Montana PrepMod support team to enable this feature for your Organization.

## Steps to Follow to Enable a Clinic's Inclusion in the Private Microsite

- 1. Follow the steps in the <u>Create Private Clinic quick reference guide</u> to set up a private clinic.
- 2. Follow the steps in the <u>View/Edit clinic quick reference guide</u> to access the clinic details.
- 3. On the Clinic Details page, click the checkbox **Display on private microsite** to enable the clinic to be included in your Organization's private microsite.

| VIEW/ECI<br>Gallatin Fairgrou<br>February 04, 20 | t Clinic<br>unds Pfizer (16 Up)<br>22 03:00 PM to 06:30 I | РМ                        |                                                                                                   |                    |        |  |
|--------------------------------------------------|-----------------------------------------------------------|---------------------------|---------------------------------------------------------------------------------------------------|--------------------|--------|--|
| Clinic Status: Upcoming                          |                                                           | » Registra                | » Registration List » Virtual Queue » View/Edit Clinic » Activity Form » Activity Report » Histor |                    |        |  |
| Number of Patients Registered: 0                 |                                                           |                           | Clinic Creation Date: 01/14/2022                                                                  |                    |        |  |
| Clinic Type *                                    |                                                           |                           |                                                                                                   |                    |        |  |
| COVID-19                                         |                                                           |                           | \$                                                                                                |                    |        |  |
| ls clinic public                                 | or private? *                                             |                           | Collect Insuran                                                                                   | ce Information?    |        |  |
| O Public                                         | <ul> <li>Private</li> </ul>                               | 🔿 Private - Open 🏾 🕚      | 🔿 Yes, Required 🔹 🧿                                                                               | Yes, Optional O No |        |  |
| Invitation only                                  |                                                           |                           |                                                                                                   |                    |        |  |
| Registration URL:                                | https://staging.mtreadyclini                              | ic.org//appointment/en/re |                                                                                                   |                    |        |  |
| Display on private                               | microsite                                                 |                           |                                                                                                   |                    |        |  |
| Age range<br>O n                                 | Off                                                       | Min Age                   |                                                                                                   | Max Age            |        |  |
| Services Provi                                   | ded *                                                     |                           | Open to *                                                                                         |                    |        |  |
| Testing                                          | □ Vaccination                                             | □ Screening               | All Ages                                                                                          | Children           | Adults |  |
| COVID-19 Vaccinati                               | ion                                                       |                           | Seniors                                                                                           | Other              |        |  |

## Steps to Follow to Access the Private Microsite

 Please get in touch with the Montana PrepMod Support team to obtain your Organizations's private microsite link. We will send you the unique URL for your private microsite via email.

PrepMod Quick Reference Guide: Private Microsite | Page 1 of 1 | Revised 2/2022